## 绍兴上虞国际大酒店有限公司破产重整案 网络申报债权填报说明

为了各位债权人能准确、便捷的通过"优破案"微信公众号平台申报债权, 管理人特制作以下说明,供各位债权人参考:

**第一步** 请债权人或委托代理人使用自己的手机,打开"微信"扫一扫功能, 扫描债权申报公告下方二维码

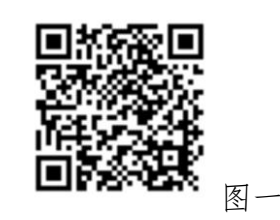

已在其他破产案件中完成注册的用户请跳过第二至第四步

**第二步** 扫描后出现手机上出现"图二"图片,长按"图二"中的二维码,点击"前往图中包含的公众号 优破案"

之后,显示"图三"画面,点击"关注公众号"

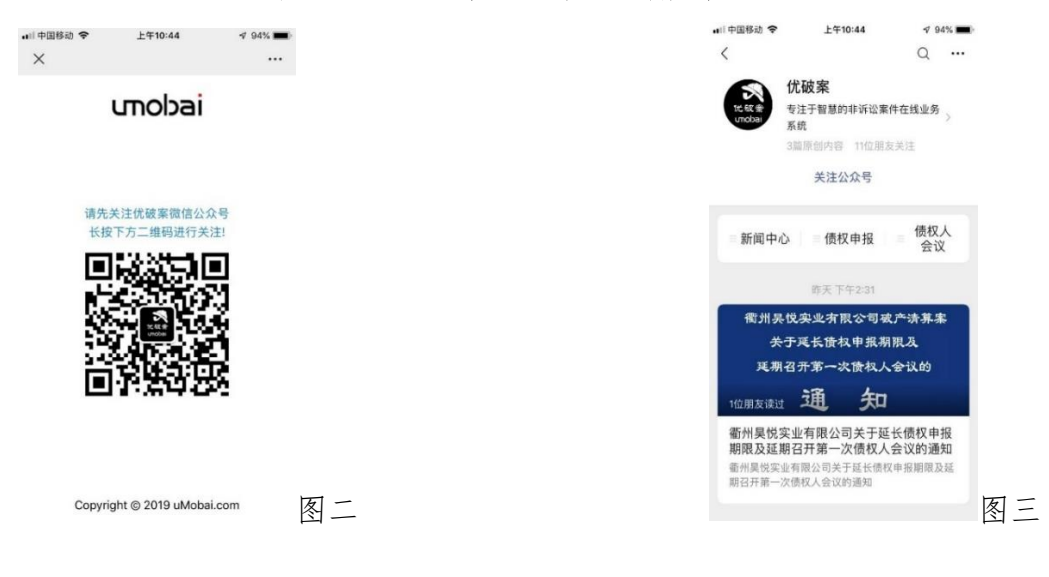

**第三步** 再次使用"微信"扫一扫功能,扫描债权申报公告下方二维码

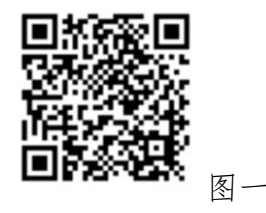

**第四步** 完成第三步后页面显示"图四"画面,请在各栏目中依次**填写**,全 部填写完成后,**点击**最下方的"创建用户"。

注意:手机号是债权人或代理人自己的日常使用的手机号,管理人将通过该 手机号与债权人或代理人联系。

|           | 750.05                     |               |
|-----------|----------------------------|---------------|
| ●●●●●●●●● | F-+9:0P                    | -7 34% ∎)     |
| $\times$  | 用户注册                       | •••           |
|           |                            |               |
| 用户注册      |                            |               |
| 系统默认使     | 用手机号码进行登录。                 |               |
|           |                            |               |
| 姓名        | 请输入姓名                      |               |
| 手机号       | 输入手机号                      |               |
|           |                            |               |
| 短1言短证的    | 输入短1言验证吗                   | 秋取短1言         |
| 密码        | 输入密码(长度至少6                 | 6位)           |
| 舌有宓砬      | 市海崎と南和                     |               |
| 里复出的      | 再次和八省16                    | UL44 ++UIIIII |
| 校验码       | 输入校验码                      | 0009          |
|           | 创建用户                       |               |
|           |                            |               |
| С         | opyright © 2019 uMobai.com | n             |
|           |                            |               |
|           |                            |               |
|           |                            |               |
|           |                            |               |

**第五步** 完成第四步后页面显示"图五"画面,请在阅读相关文件后**点选** "阅读并同意《债权预登记须知》",再点击"开始债权预登记"选项。

| 📶 中国移动 🗢             | 下午9:07                           | 1 33% 🔳       |
|----------------------|----------------------------------|---------------|
| $\times$             | 在线债权申报                           |               |
|                      |                                  |               |
| 债权申报予                | 页登记说明                            |               |
| 嘉兴市嘉瓯置」              | 业有限公司等两家公司关照                     | 朕破产案          |
| 1. 进行债权申<br>记须知》。    | &预登记前,请您仔细阅i                     | <b>卖《债权预登</b> |
| 2. 请确保您是:<br>的委托代理人。 | 本案件的债权人,或经债                      | 权人合法授权        |
| 3. 完成预登记<br>人提交书面债标  | 后,请您务必在 <b>债权申报</b><br>汉申报材料及证据。 | 期限内向管理        |
| 4. 如需咨询,             | 可与管理人联系:                         |               |
| 工作电话:                |                                  |               |
| 工作时间: 周<br>外。        | 一至周五9:00-17:00 ,法                | 定节假日除         |
| 🔵 阅读并[               | 司意《债权预登记须知                       | ED »          |
|                      | 开始债权预登记                          |               |
|                      | 查看我的信息                           |               |
|                      |                                  |               |
| С                    | opyright © 2019 uMobai.cor       | n             |
|                      | < >                              |               |

第六步 完成第五步后页面显示"图六"画面,请依次点击"请选择债权人 分类"、"请选择债务人"、"请选择债权类型"并进行点选。点选完成中,点击页 面下方 "下一步"选项。

"请选择债权人分类"中,根据债权人为"企业/组织/机构"还是"自然人" 点选相应选项;"请选择债务人"中,请选择"绍兴上虞国际大酒店有限公司"; "请选择债权类型"中,请根据债权实际情况选择,如无法确定债权类型的,请 选择"其他债权"。

注意:债权人进行补充申请时,请特别注意在"步骤 1-债权申报"中"请选择债务人"一栏中,点选"债权补充申报通道"。(图六-1)

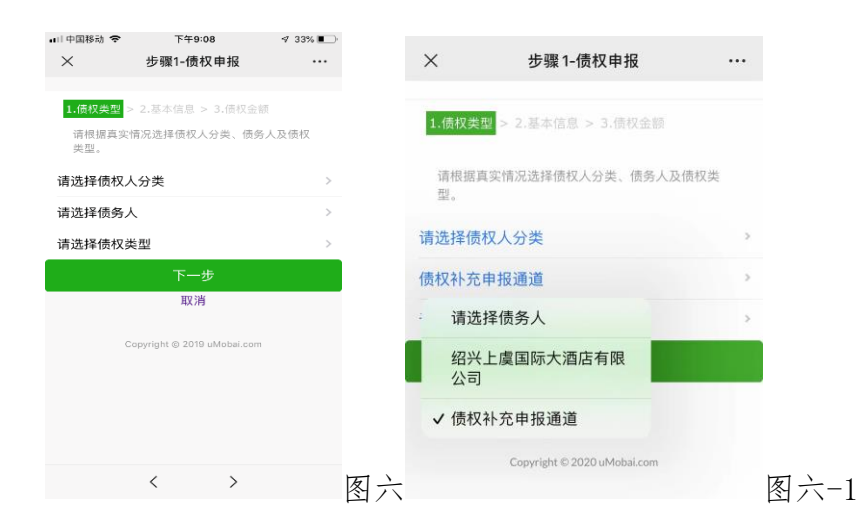

**第七步** 完成第六步后页面显示"图七"画面,请在各栏目中依次**填写**,全 部填写完成后,**点击**最下方的"下一步"选项。

"债权人"栏目中填写债权人的名字,如有两个以上债权人均填写在本栏中, 其他债权人须出具授权委托书给使用自己微信号填报债权的债权人。(授权委托 书样本参见《债权申报文件格式范本》)。"身份证号"如有两个以上债权人均填 写。

"联系电话"、"联系地址"栏目请如实填写,管理人将根据填写的信息与债 权人进行联系沟通。"电子邮箱"如无,可不填写。

"开户银行"、"银行账户"为管理人进行破产分配汇付清偿款使用,请如实 填写,且户名与填报的"债权人"名称一致;有多个债权人,填报其中一个债权 人的"开户银行"和"银行账户"。

| 🖬 中国移动 🤝 | 下午9:09                     | 1 33% 🔳 |
|----------|----------------------------|---------|
| $\times$ | 步骤2-债权申报                   | •••     |
|          |                            |         |
| 1.债权类型   | 2.基本信息 > 3.债权金             |         |
| 请根据真     | 实情况填下以下信息。                 |         |
| 债权人      | 请输入自然人姓名                   |         |
| 身份证号     | 请输入身份证号                    |         |
| 联系电话     | 请输入负责人电话号                  | 寻码      |
| 联系地址     | 请输入联系地址                    |         |
| 电子邮箱     | 请输入电子邮箱                    |         |
| 开户银行     | 请输入开户银行名称                  | 尔       |
| 银行账户     | 请输入银行账户                    |         |
|          |                            |         |
|          | 取消                         |         |
|          | Copyright © 2019 uMobai.co | m       |
|          | < >                        |         |

**第八步** 完成第七步后页面显示"图八"画面,请在各栏目中依次**填写**,全 部填写完成后,点击最下方的"下一步上传证据材料"选项。

**注意:**同一款项无需在"普通"和"优先"栏目中重复填写,债权人请根据 自身债权的类型在对应栏目中填写。

| ×                  | 步骤 3-债权申报 ····                        |
|--------------------|---------------------------------------|
| 1.债权类型:            | > 2.基本信息 > 3.债权金额                     |
| 请至少填写<br>(申报债权金    | 一项,并确保与书面债权申报金额一致<br>额必须确定,且以人民币元为单位) |
| 普通债权:除(            | 尤先债权外的债权                              |
| 本金(普通)             | 请填写普通债权本金金额                           |
| 利息(普通)             | 请填写普通债权利息金额                           |
| 罚息(普通)             | 请填写普通债权罚息金额                           |
| 其他(普通)             | 请填写普通债权其他金额                           |
| 优先债权:指现<br>资类债权、税4 | 寸债务人特定财产享有担保的债权、职工工<br>负债权等法定优先债权     |
| 本金(优先)             | 请填写优先债权本金金额                           |
| 利息(优先)             | 请填写优先债权利息金额                           |
| 罚息(优先)             | 请填写优先债权罚息金额                           |
| 其他(优先)             | 请填写优先债权其他金额                           |
|                    | 下一步上传证据材料                             |

**第九步** 完成第八步后页面显示"图九"画面,依次选择"《债权申报 表》"等各项,然后显示"图十"画面,通过点击画面上的"上传照片"或"上 传 PDF",选择照片上传或文件等方式上传材料。

| ×                                                                                                    | 上传债权申报材料                                                                                                    |          |
|----------------------------------------------------------------------------------------------------|----------------------------------------------------------------------------------------------------|----------|
| 返回上一级                                                                                                    |                                                                                                    |          |
| 债权人                                                                                                    |                                                                                                    | 111      |
| 债务人                                                                                                    | 债权                                                                                                    | 补充申报通道   |
| 债权类型                                                                                                    |                                                                                                    | 其他债权     |
| <ul> <li>・ 请信量选择材料文件</li> <li>・ 请尽快上传告诉状</li> <li>・ 请尽快上传告诉状</li> <li>・ 以内); 拍腸上信</li> <li>・ 1、 必备</li> <li>・ 2、 可速</li> <li>・ 3、 必备</li> <li>・ 4、 必备</li> <li>・ 5、 可速</li> </ul> | <ul> <li>件,上传后不可撮钢:</li> <li>株,本上传给成为未成功申报:</li> <li>成,市以向扫描文件上传(单个文件大的需标注页码:</li> <li>《债权申报表》(0个文件)</li> <li>《利息计算清单》(0个文件)</li> <li>《中报材料清单》(0个文件)</li> <li>(债权人的主体资料(0个文件)</li> <li>《授权委托书》(0个文件)</li> </ul> | 小限制在100M |
| <ul> <li>▶ 6、 必备</li> <li>▶ 7、 必备</li> </ul>                                                                                                    | 《送达地址及方式确认书》(0个<br>相关证据资料(0个文件)                                                                                                    | ▶文件)     |

注意:一般情况下需要上传如下内容:

- 1. 填写并上传债权申报表,债权陈述表;
- 2. 制作并上传利息计算清单;
- 3. 填写并上传债权申报材料清单;

- 债权人为法人或其他组织的,上传债权人已年检的营业执照复印件(加盖公章)、组织机构代码证复印件(加盖公章,如有)、法定代表人身份证明书、法定代表人身份证正反面;

债权人为个人的,上传个人身份证正反面;

5. 委托代理人申报的,须上传授权委托书及代理人身份证正反面(相关格式范本参见《债权申报文件格式范本》);

6. 填写并上传送达地址、方式和银行账户确认书;

7. 证据材料: 上传包括但不限于合同、协议、往来帐及相关凭证、收款 或付款凭证、判决书、调解书、裁定书、孳息或违约金计算说明等主张债权合 法有效的材料。

**第十步(非必须)**需要补充上传申报资料的,可以用微信扫一扫功能, 扫描图一,选择图五中的"查看我的信息",然后按第九步进行;也可以在微信 中打开公众号"优破案",点击页面下方"债权申报"—"我的信息"子栏目, 然后按第九步进行。